## **KDS dla SOGA**

Moduł KDS ma zadanie przede wszystkim zastąpić drukarkę (drukarki) zamówień, a dzięki wbudowanemu systemowi przywoławczemu - wspomóc komunikację na linii kucharz - kelner.

Moduł jest przeznaczony dla dowolnych urządzeń pracujących pod kontrolą systemu Windows, przy czym zaleca się, aby minimalna rozdzielczość ekranu nie była mniejsza niż 1366x768.

Aby uruchomić i skonfigurować KDS należy przede wszystkim upewnić się, że dysponujemy licencją dla programu SOGA, która ten moduł zawiera. W następnej kolejności należy uruchomić moduł konfiguracyjny i w *Ustawieniach* wybrać zakładkę *Zamówienia*. W tym miejscu wymagane jest włączenie *Rozszerzonej obsługi zamówień*. Wskazane jest również włączenie *Automatycznego usuwania starych zamówień*, co uniemożliwi zbędne gromadzenie historii zamówień w bazie danych.

| <b>\$</b>                                                    | Ustawienia                                                                                           | -                 |          | ×        |
|--------------------------------------------------------------|----------------------------------------------------------------------------------------------------|-------------------|----------|----------|
|                                                              |                                                                                                    |                   |          |          |
| Stanowisko WR-JAROSLAW_K ✓                                   | Drukuj nr stolika w osobnej linii                                                                    | Tak 💉             | •        | Â        |
| r Drukarka tiskalna<br>■ Dokumenty<br>Wspólne                | Drukowanie zamówień w dowolnym momencie podczas bonowania                                            | Tak 💉             | •        |          |
| Faktura VAT - sprzedaż     Korekta faktury VAT sprzedaży     | Drukuj uwagi do rachunku                                                                             | Nie               | •        |          |
| Pos<br>Drukowanie<br>Zamówienia                              | Drukuj nr systemowy                                                                                  | Nie               | •        |          |
|                                                              | Drukuj skróty artykułów                                                                              | Tak 💉             | /        |          |
| — Usługi<br>— Waluty<br>— Zamknięcie zmiany                  | Drukuj ceny artykułów                                                                                | Nie               | •        |          |
| Kody wagowe<br>Czytnik kart<br>Waga                          | Drukuj kod PLU                                                                                       | Nie 💉             | •        |          |
| Rezerwacje stolików     Wyświetlacz VFD     Wyświetlacz I CD | Drukuj ilość przed nazwą/skrótem                                                                     | Tak 💉             | •        |          |
|                                                              | Dla pizzy drukuj tylko składniki zmodyfikowane                                                       | Nie 💉             | •        |          |
| Program lojalnościowy<br>- Liczniki napojów                  | Drukuj nazwę kierowcy przy dostawie                                                                  | Tak 💉             | •        |          |
| - Licznik nr 1<br>- Licznik nr 2<br>- KDS                    | Drukuj priorytety w kolejności rosnącej                                                              | Nie N             | •        |          |
| mail<br>Archiwizacja<br>Inne                                 | Rozszerzona obsługa zamówień (konieczne np. dla KDS i rozszerzonego trybu graf. drukowania zamówień) | Tak 💉             |          |          |
|                                                              | Automatycznie usuwaj "stare" zamówienia (sprzed 24h)                                                 | Nie N             | J        | <b>v</b> |
|                                                              | Ustawienia lokalne                                                                                   | <u>Ustawienia</u> | globalne | 2        |
| Zastosu                                                      | ji Zamknij                                                                                           |                   |          |          |

Rys. 1. Zakładka ustawień dla Zamówień.

W następnej kolejności przechodzimy do zakładki *KDS*. Należy zwrócić uwagę, że prawie wszystkie ustawienia na tej zakładce odnoszą się do stanowiska z uruchomionym modułem KDS (ustawienia lokalne). W tym miejscu konfigurujemy przede wszystkim jakie drukarki zamówień mają być zastąpione poprzez ten moduł. Warto tutaj nadmienić, że kiedy używamy modułu KDS, zamówienia mogą być także drukowane na drukarkach zamówień. Kolejne ustawienia na tej zakładce dotyczą maksymalnej ilości jednocześnie wyświetlanych zamówień oraz wyglądu niektórych elementów modułu (kolorów, wielkości czcionki). *Sumuj tylko artykuły z widocznych zamówień* pozwala nam określić, czy widoczne w dolnej części ekranu z zamówieniami podsumowanie, zawierające ilości najczęściej zamawianych

artykułów, ma dotyczyć tylko zamówień aktualnie widocznych czy także tych jeszcze nie wyświetlonych (czekających w kolejce).

*Wyświetlaj powiadomienia na POS* określa czy program SOGA ma wyświetlać powiadomienia i wywołania dla kelnerów pochodzące z KDS na ekranie logowania na stanowisku POS (Rys. 4). Należy tutaj dodać, że system pozwala również na wysyłanie powiadomień bezpośrednio na bonowniki kelnerskie pracujące pod Androidem.

| 0                                                                                 | Ustawienia                                 | - 🗆 🗙                                    |
|-----------------------------------------------------------------------------------|--------------------------------------------|------------------------------------------|
|                                                                                   |                                            |                                          |
|                                                                                   | Drukarka docelowa nr 1                     | kuchenna 🗸                               |
| r≕ Drukarka fiskalna<br>⊿ · Dokumenty                                             |                                            | - <b>1</b> 0-10                          |
|                                                                                   | Drukarka docelowa nr 2                     | <biak></biak>                            |
| <ul> <li>Faktura VAT - sprzedaż</li> <li>Korekta faktury VAT sprzedaży</li> </ul> | Drukarka docelowa nr 3                     | <brak></brak>                            |
| - POS<br>- Drukowanie<br>- Zamówienia                                             | llość zamówień w pionie                    | 2                                        |
| – Rachunki<br>– Płatność/Reszta<br>– Poziomy cen                                  | llość zamówień w poziomie                  | 4                                        |
| — Usługi<br>— Waluty<br>— Zamknięcie zmiany                                       | Kolor tha zamówienia                       |                                          |
| Kody wagowe<br>Czytnik kart<br>Waga                                               | Kolor tła anulacji                         |                                          |
| Rezerwacje stolików<br>Wyświetlacz VFD<br>Wyświetlacz LCD                         | Kolor tła potrawy                          |                                          |
| mPay<br>Dostawa<br>Hotel                                                          | Wielkość czcionki                          | 16                                       |
|                                                                                   | Sumuj tylko artykuły z widocznych zamówień | Tak 🗸                                    |
| - Licznik nr 2<br>KDS                                                             | Wyświetlaj powiadomienia na POS            | Tak 🗸                                    |
|                                                                                   |                                            |                                          |
|                                                                                   |                                            |                                          |
|                                                                                   |                                            | Ustawienia lokalne 📕 Ustawienia globalne |
| Zat                                                                               | ztosuj                                     | knij                                     |

Rys. 2. Zakładka ustawień dla KDS.

Poniżej znajduje sie przykładowy ekran z zamówieniami dla kuchni (Rys. 3). W dolnej części ekranu znajdują się podsumowane ilości artykułów najczęściej występujących w aktualnych zamówieniach. Takie podsumowanie umożliwia np. przygotowanie jednorazowo większej ilości porcji danego artykułu przez kucharza. Po lewej stronie ekranu natomiast znajdują się przyciski z nazwami kelnerów, którzy złożyli przynajmniej jedno zamówienie w aktualnym dniu. Przyciski te pozwalają na dowolne przywołanie każdego z nich poprzez wysłanie specjalnego komunikatu na bonownik lub ekran POS. Podobnie - po zatwierdzeniu zamówienia przez np. kucharza - program automatycznie wysyła odpowiednie powiadomienie. Dwukrotnie kliknięcie w dany artykuł pozwala na oznaczenie go kolorem zielonym jako przygotowanego. Jeżeli jakakolwiek artykuł nie został oznaczony jako przygotowany przed ostatecznym zatwierdzeniem całego zamówienia, wtedy program poinformuje, że zamówienie nie jest kompletne i poprosi o kolejne potwierdzenie.

| Admin  | Rachunek: 43 - 11(1) Nr stolika: 11 2015-06-15 13:04:52                                                                                                    | Reiher, Admini Dickaka, Kachenia<br>Rachunek: 43 - 11(1) Nr stolika: 11 2015-06-15 13:11:53                                                                                                    | Render: Admini Didwalka: Auchenna<br>Rachunek: 5 - 9(1) Nr stolika: 9 2015-07-06 09:25:12                                                              | Rachunek: 43 - 11(1) Nr stolka: 11 2015-07-29 10:38:59                                                                                                    |
|--------|----------------------------------------------------------------------------------------------------|----------------------------------------------------------------------------------------------------|----------------------------------------------------------------------------------------------------|----------------------------------------------------------------------------------------------------|
| Stanow | *** 1x Capricciosa mała<br>1x DP SZYNKA<br>1x DP PAPRYKA                                                                                                    | *** 1x Capricciosa mała<br>1x DP SZYNKA<br>1x DP PAPRYKA                                                                                                    | *** 1x Margherita średnia<br>1x DP SER MOZZARELLA<br>1x DP SOS POMIDOROWY                                                                              | 1x PIEROGI Z KAPUSTĄ<br>1x PIEROGI Z KAPUSTĄ I<br>* Z CYTRYNĄ                                                                                                    |
|        | 1x DP PIECZARKI<br>**** 1x zestaw testowy<br>1x KOTLET SCHABOWY<br>* Z CYTRYNĄ<br>1x ZIEMNIAKI<br>1x SURÓWKA PEKIŃ.Z OGÓR                                                                                                    | 1x DP PIECZARKI<br>**** 1x zestaw testowy<br>1x KOTLET SCHABOWY<br>* Z CYTRYNĄ<br>1x ZIEMNIAKI<br>1x SURÓWKA PEKIŃ.Z OGÓR                                                                                                    | *** 1x Margherita średnia<br>1x DP SER MOZZARELLA<br>1x DP SOS POMIDOROWY<br>*** 1x Margherita średnia<br>1x DP SER MOZZARELLA<br>1x DP SOS POMIDOROWY |                                                                                                    |
|        | 1x KARKÓWKA W GALARECIE                                                                                                    |                                                                                                    | *** 1v Margherita érednia                                                                                                    |                                                                                                    |
|        | ZATWIERDZ                                                                                                    | ZATWIERDZ                                                                                                    | ZATWIERDZ                                                                                                    | ZATWIERDZ                                                                                                    |
|        | Kelner: Admin Drukarka: kuchenna                                                                                                    | Kelner: Admin Drukarka: kuchenna                                                                                                    | Kelner: Admin Drukarka: kuchenna                                                                                                    | Kelner: Admin Drukarka: kuchenna                                                                                                    |
|        | Rechunek: 40 - 11(1) Nr stolika: 11 2015-06-15 13:06:45                                                                                                    | Rechunek: 49 - 4(1) Nr stolike: 4 2015-06-10 10:06:53                                                                                                    | Rachunek: 50 - 2(11) Nr stolika: 2 2015-07-23 11:22:0                                                                                                  | Rachunek: 0 - 0(1) Nr stolika: 0 2015-07-29 10:39:20                                                                                                    |
|        | Radunet: 49-11(1) Nr stulla: 11 2015-06-15 13:06:45                                                                                                    | Redwrek: +9 - 4(3)         14 stulike: 4         2015-06-10 30.06.53           1x ZESTAW GYROS         2                                                                                                    | Redunet: 30-2(11) IV stulle: 2 2015-07-23 11:22:0<br>1x ŻUREK Z JAJKIEM I KI                                                                           | 1         Redunet: 0 - 0(1)         Nr stuller: 0         2015-07-29 10.39:20           1x         ROSÓŁ Z         MAKARONEM         0                              |
|        | Retroom - 0 - 11(1) N make 11 2015-00-15 2016-00<br>**** 1x Capricciosa mala<br>1x DP SZYNKA<br>1x DP PAPRYKA<br>1x DP PIECZARKI                                                                                                    | technol: 0* -40         1x IMMa: 4         2012-04-19 20.05.20           1x ZESTAW GYROS         2           **** 1x Salame duża         1           1x DP SER MOZZARELLA         *           * MASŁO         *                                                      | Radvork: 30-2010 Nr AllAle: 2 201547423 11:200<br>1x ŻUREK Z JAJKIEM I KI                                                                              | Reducté 0 - 0(0)         N HARRE 0         2015/07/29 10:39:30           1x ROSÓŁ Z MAKARONEM         1           1x ROSÓŁ Z KOŁDUNAMI         1                    |
|        | Ketruek, 49-11(1)     Patholes, 11     Patholes, 12       ****     1x     Capricciosa mała       1x     DP SZYNKA       1x     DP PAPRYKA       1x     DP PIECZARKI   *** 1x zestaw testowy 1x KOTLET SCHABOWY * 2 CTRYNA 1x ZIEMNIAKI 1x SURÓWKA PEKIŃ.Z OGÓR                                                                            | tectord: 0*-0()     1x JUBA-4     DIDOCUB JUBA-52       1x ZESTAW GYROS     2       **** 1x Salame duża     1       1x DP SER MOZZARELLA     *       * MASŁO     1x DP SOS POMIDOROWY       1x DP SOS POMIDOROWY     1x DP PARMEZAN       1x DP MIĘSO PIECZONE     1 | Radvade 30-2010 W Halles 2 2015-07-23 LILEO                                                                                                    | Resource:         0:100         Nr staller:         0012:07:07:07:07:07:07:07:07:07:07:07:07:07:                                                                    |
|        | Ketueda - 9 - 11(1)     Ye indiae, 11     DB1000125120-00       **** 1X Capricciosa mała     1x DP SZYNKA     1x DP SZYNKA       1x DP PAPRYKA     1x IX DP PIECZARKI     1x IX DP PIECZARKI       **** 1x zestaw testowy     1x KOTLET SCHABOWY     2 CYTRYNA       1x ZIEMNIAKI     1x SURÓWKA PEKIŃ.Z OGÓR     1x KARKÓWKA W GALARECIE | tectored: 47-400     The status - 4     DEDOCADE 300.000       1x ZESTAW GYROS     2       **** 1x Salarme duża     1       1x DP SER MOZZARELLA     *       * MASŁO     1       1x DP SOS POMIDOROWY     1       1x DP PARMEZAN     1       1x DP MIĘSO PIECZONE    | Radvade 30-2010 W Halles 2 201567429 11:220<br>1x ZUREK Z JAJKIEM I KI                                                                                 | Reduced: 0 - 9(0)         Nr staller: 0         2012-07-29 16:0-34.0           1x ROSÓŁ Z MAKARONEM         Ix ROSÓŁ Z KOŁDUNAMI                                    |
|        | Returned: -9-11(1) 19 (miniles: 11 DB10001/513000 C<br>**** 1X Capricciosa mala<br>1x DP SZYNKA<br>1x DP PARYKA<br>1x DP PIECZARKI<br>*** 1x zestaw testowy<br>1x KOTLET SCHABOWY<br>** ZCHTRYNA<br>1x ZIEMNIJAKI<br>1x SURÓWKA PEKIŇ Z OGÓR<br>1x KARKÓWKA W GALARECIE<br>ZATWIERDŹ                                                      | telovit. #* 400     11 bit Bit 4     bit Doc 40 Bit Bit 3       1x ZESTAW GYROS     2       **** 1x Salame duża     1       1x DP SER MOZZARELLA     1       * MASŁO     1x DP SSC POMIDOROWY       1x DP PARMEZAN     1x DP MIĘSO PIECZONE                          | tedovi: 00 -2010 Nr edda 2 2010-2011.1280<br>1x ŻUREK Z JAJKIEM I KI<br>ZATWIERDŹ                                                                      | Reduced: 0 * 100         Nr stable: 0         2013/07/53 12:32-32           1x ROSÓŁ Z MAKARONEM         1x           1x ROSÓŁ Z KOŁDUNAMI         2013/07/53 12:02 |

Rys. 3. Ekran modułu KDS zawierający zamówienia.

Na ekranie logowania wyświetlane są komunikaty i przywołania z modułu KDS. Aby uzyskać różne kolory komunikatów w zależności od tego, dla którego kelnera są przeznaczone, należy skonfigurować je dla każdego użytkownika w module konfiguracyjnym (*Administrator->Użytkownicy->Tabela*). W celu usunięcia komunikatu z ekranu po jego odczytaniu, należy kliknąć go dwukrotnie.

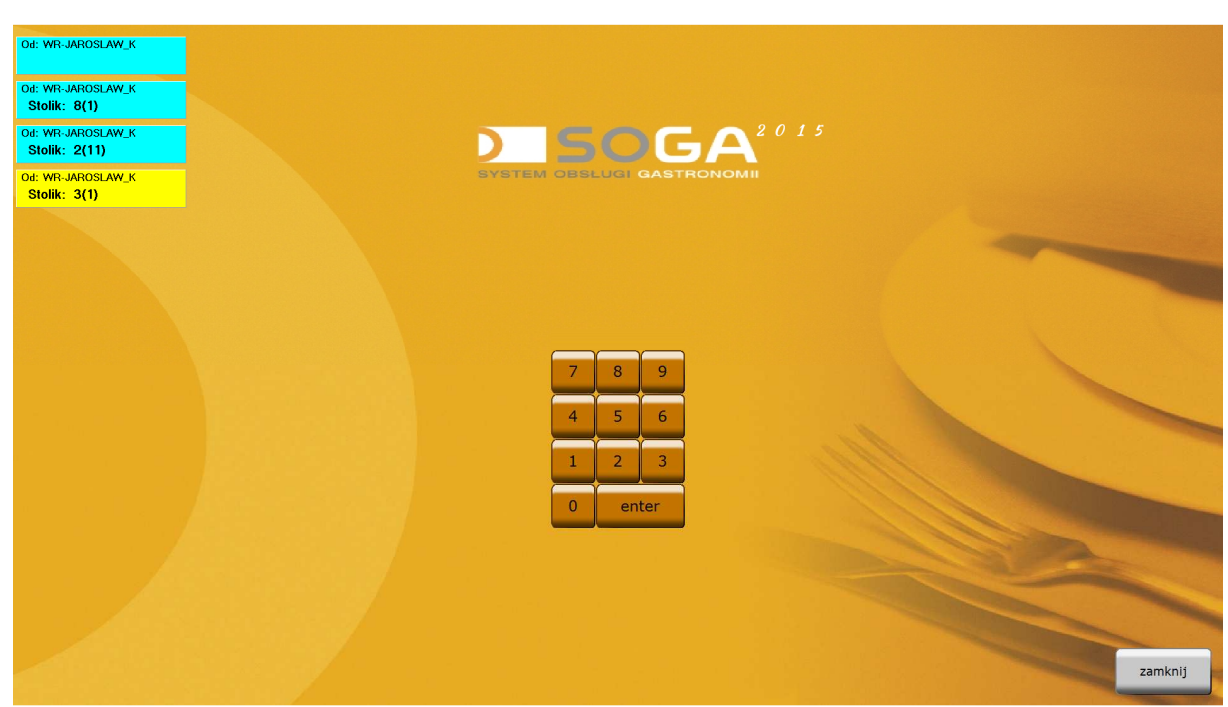

Rys. 4. Ekran logowania POS z wyświetlonymi komunikatami dla kelnerów.